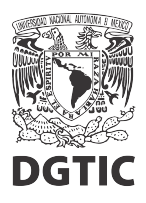

## EnsambleJS. Detener reproducción de audio y video al cambiar de pantalla

1. Si ya contamos con botones de navegación, seleccionamos el botón *Siguiente* y abrimos la ventana de configuración de eventos y acciones con el botón *Eventos*, en el panel de propiedades.

| <del>%</del> - | 💼 🚥 🚎 🏛 📾 🖆 📼 👳 😜 🚖 |                                                      |             |
|----------------|---------------------|------------------------------------------------------|-------------|
| Pantalla 2     |                     | Propiedades de siguiente [7b559855] $\smallsetminus$ |             |
|                |                     | Nombre ≑                                             | Valor       |
|                |                     | - General                                            |             |
|                | Título              | Clases CSS                                           | btn         |
|                | i i caio            | Invisible de inicio                                  |             |
|                |                     | Posición                                             | Absoluta    |
|                |                     | x                                                    | 926px       |
|                |                     | У                                                    | 538px       |
|                |                     | Ancho                                                |             |
|                |                     | Alto                                                 |             |
|                |                     | Color de fondo                                       | #ddddd      |
|                |                     | Sombra del elemento                                  |             |
|                |                     | Texto                                                | Siguiente   |
|                |                     | Imagen de fondo                                      | 4           |
|                |                     | - Texto                                              |             |
|                |                     | Color                                                | #000000     |
|                |                     | Fuente                                               |             |
|                |                     | Tamaño                                               | 16px        |
|                |                     | Alineación                                           | Centrado    |
|                |                     | Sombra                                               | ٢           |
|                |                     | - Borde                                              | modium nono |
|                |                     | Curreture                                            | medium none |
|                |                     | - Espacio interno                                    |             |
|                | Anterior Siguiente  | Configurar                                           |             |
|                |                     |                                                      |             |
|                |                     |                                                      |             |
|                |                     | Comportâmiento                                       |             |
|                |                     | Eventos                                              |             |

Figura 1: Seleccionamos el botón Siguiente y configuramos eventos.

2. En la ventana de configuración de acciones y eventos, seleccionamos la pestaña del evento *Clic*, y seleccionamos el botón + para agregar una acción.

| - 📑 🖬 🗠 | 한 🛄 🖾 间                      | HTML       | 💌   🕻 🍐   : | <u> </u> |                   |           |
|---------|------------------------------|------------|-------------|----------|-------------------|-----------|
| lla 2   |                              |            |             |          |                   |           |
| ď       | Eventos siguiente (7b559855) |            |             |          |                   | <br>×     |
|         | Al mostrar Al ocultar        | Parámetros |             |          | Elementos destino |           |
|         | Pantalla siguiente           |            |             |          |                   | $\otimes$ |
|         |                              |            |             |          |                   |           |
|         |                              |            |             |          |                   |           |
|         |                              |            |             |          |                   |           |

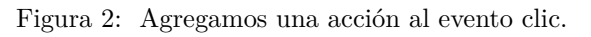

3. Del menú de acciones que se despliega, seleccionamos la acción Detener o Pausar.

| - 🛍 (  | btn) 🚁 🎞 🚮 🔰                                                                                                    |            | ta 🚘              |   |
|--------|----------------------------------------------------------------------------------------------------|------------|-------------------|---|
| alla 2 |                                                                                                    |            |                   |   |
|        |                                                                                                    |            |                   |   |
|        | 💣 Eventos siguiente (7b55988                                                                                                    | 5)         |                   | × |
|        | Clic Al mostrar Al ocultar                                                                                                    |            |                   |   |
|        | Alternar<br>Mostrar<br>Ocultar<br>Reproducir<br>Detener<br>Pausar<br>Reproducir/Pausar<br>Ir a inicio<br>Pantalla siguiente<br>Pantalla anterior | Parámetros | Elementos destino | ⊗ |
|        | Ir a pantalla<br>Reiniciar recurso<br>Reiniciar pantalla                                                                                         |            |                   |   |

Figura 3: Seleccionamos la acción Detener.

4. Después, en el árbol de elementos que se despliega debajo, seleccionamos los elementos que corresponden a los audios y videos que queremos pausar. Estos aparecerán en la fila de la acción que estamos configurando. Finalmente, damos clic en el botón *Aplicar*.

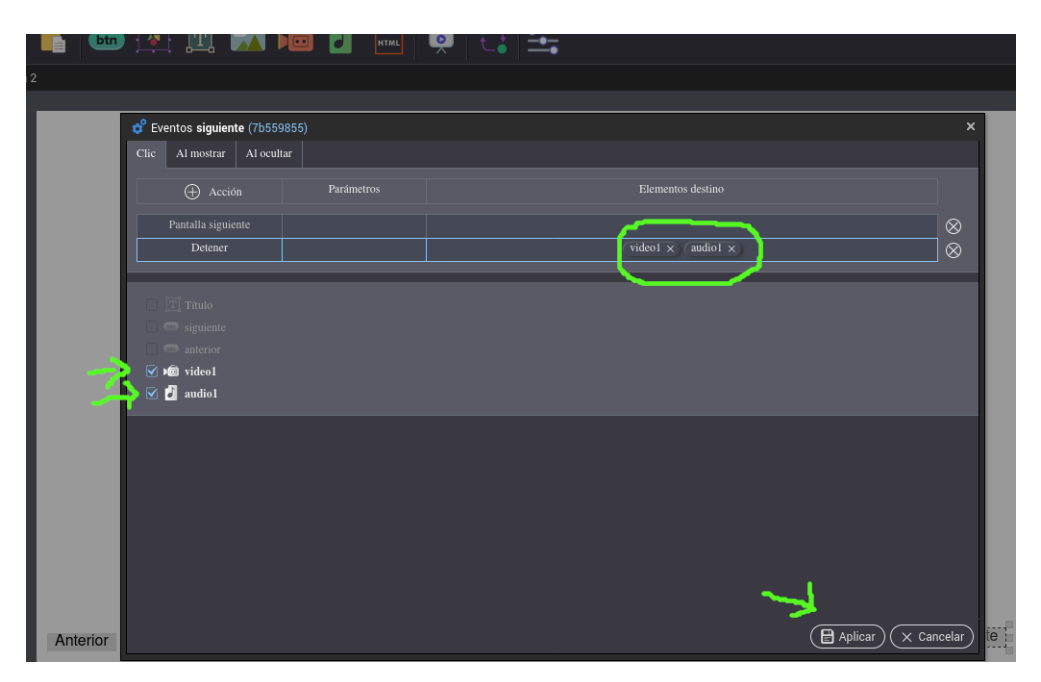

Figura 4: Agregamos a la acción, los elementos a detener y aplicamos.

5. Repetimos para el botón Anterior, del paso 1 al paso 4.

6. Por último, podemos previsualizar la pantalla y verificar que el comportamiento sea el esperado.

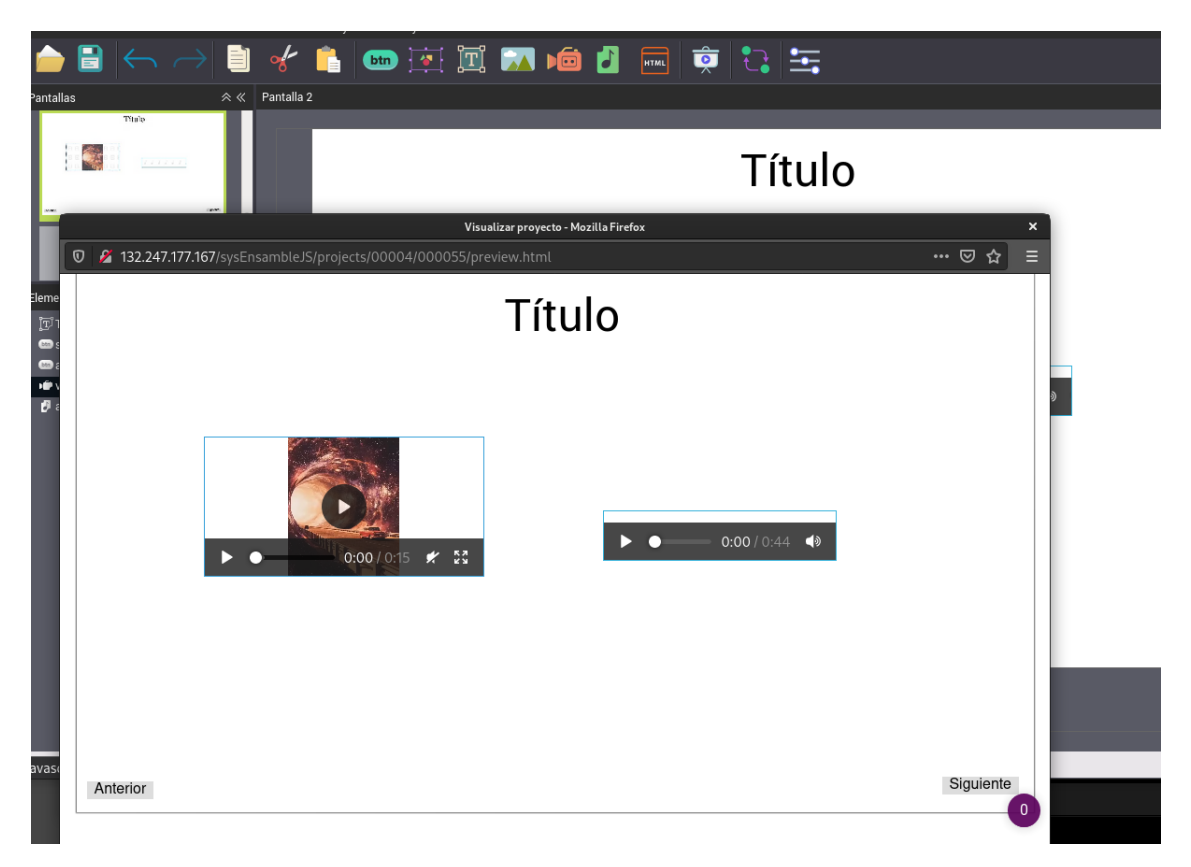

Figura 5: Ventana de previsualización.